## Safira-Frente de loja Relatório de vendas diário

Descrição sumária

Nesta tela serão apresentados procedimentos para gerar e imprimir relatório de vendas por data de movimentação, podendo escolher por tipo analítico ou sintético.

Procedimentos

- 1. Safira Frente de Loja  $\rightarrow$  Relatórios  $\rightarrow$  Relatório de vendas diário;
- 2. Inicie selecionando pela combobox o nome da empresa ao qual deseja o relatório;
- 3. Em seguida insira as datas: "inicial e final";
- 4. Escolha a opção "Analítico ou Sintético" na grade "Tipo do relatório";
- 5. Com as opções escolhidas, clique em "Imprimir" para gerar e imprimir o relatório correspondente;
- 6. Finalize a operação".

ID de solução único: #1202 Autor: : Greyce Chagas Última atualização: 2013-01-14 15:06